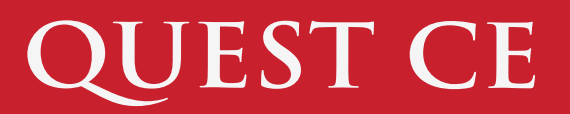

Quest CE's FE Express 2.0 allows program administrators to launch and manage their entire Firm Element training program from start to finish without administrative fees or vendor intervention. Simply create a company profile, select desired services, and assign training and tracking.

The following is a Quick Start Guide for Quest CE's self-service training and tracking solution, Firm Element Express.

If you've downloaded this document from the FE Express Platform, please skip to page two. 2

| 2 |                                 | Setting up your Account                                |
|---|---------------------------------|--------------------------------------------------------|
|   |                                 | d. Select the primary and additional services desired. |
|   | Primary and Additional Services | c. Choose the number of users in your program          |
|   | Number of Users                 | b. Select Click here to get started.                   |
|   | STEP 1: Service Options         | a. Go to https://learn.questce.com/firmelement         |
| 1 |                                 | Getting Started                                        |

- b. Complete the on-screen profile.
- c. Click Submit then complete the on-screen profile.
- d. Click Submit Payment.

| Welcome to the FE Express Platform |
|------------------------------------|
|                                    |
| DOWNLOAD QUICK STAR                |
|                                    |
| 3.1 Add Users                      |
| 3.2 Assign Training and Tracking   |
| 3.3 Launch Program                 |
|                                    |

Company Name

Primary Contact Information

Administrative Login

3

#### \*Download the Quick Start Guide

a. **Download the FE Express Quick Start Guide** (*Yes, this one*).

**Note:** This document contains the final steps to setting up your program, as well as a link to the Quest CE Reporting User Guide which offers an extensive breakdown of the system's training, tracking and reporting features.

GUIDE

# QUEST CE

| 4 |                       |
|---|-----------------------|
|   | CREATE NEW STUDENT    |
|   | First Name*           |
|   | Last Name*            |
|   | Email                 |
|   | Username <sup>*</sup> |

Insurance Continuing Education

Anti-Money Laundering Training

NAIC State Specific Training

Firm Element Training
Add New

Account Name

Email Phone

## **Adding Users**

- a. Click Add Users.
- b. Complete the on-screen profile.

**Note:** You must provide basic user information with a unique username (i.e. Email Address) and password.

c. Click Create Student.

## **Assigning Training**

- a. Scroll down on the user page to view available training.
- b. Click Add New.
- c. Select a title and click Assign Course. Repeat b-c.
- d. To add a new user, click Create New, Repeat 4 5.

| 6 |  |
|---|--|
|   |  |
|   |  |

5

## \*Download Reporting User Guide

- a. Click Account Details tab in the left menu.
- b. Click **Reporting User Guide** from the top menu.
- c. Find **Page 18** for launch tips and an email template.

Note: Bookmark or Download the Reporting User Guide.

7

| Email Blast Navigation |  |  |
|------------------------|--|--|
|                        |  |  |
| Email Name             |  |  |
| Pick target receiver   |  |  |
| Sender Name            |  |  |
|                        |  |  |

Reporting User Guide

#### Launch Program

- a. Click on the Email Blast tab in the left menu. @
- b. ,Select Send an Email and Compose your email.
- c. Click Send Email.
- d. You will now be able to track your students' progress.